\*文書電腦所需系統環境:

- (1)適用 Windonws 98 / ME / 2000 / XP 以上版本
- (2)Microsoft Internet Explorer 5.5 以上版本
- (3)顯示器設定螢幕區域建議 800\*600 或 1024\*768
- (4)電腦硬碟可用空間建議至少1GB以上

\*需依下列順序執行安裝\* \*安裝時需請將所有的網頁及應用程式關閉\*

# \*所需安裝軟體(不含讀卡機驅動程式)請至基層公文整合系統「下載區」下載

- A、安裝『讀卡機驅動程式』:請執行讀卡機驅動程式光碟中的驅動程式「EZ100PU」;若無讀卡機 驅動程式光碟,請至虹堡科技(網址:<u>http://www.casauto.com.tw/</u>) 或異康公司(網址:<u>http://www.ecomuniversal.com.tw/</u>)下載安裝 讀卡機驅動程式。
  - (1). 點選"安裝驅動程式"或執行讀卡機驅動程式光碟片中之"AutoRun. EXE"程式

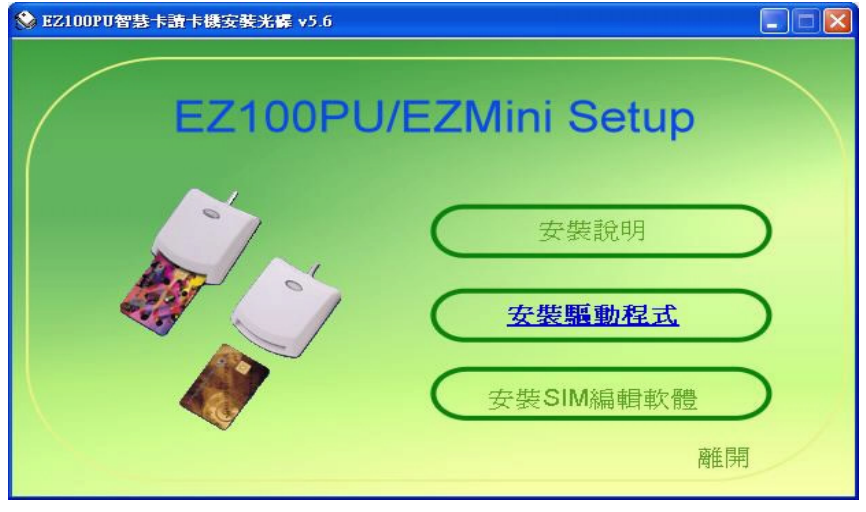

(2). 當出現"EZ100PU/EZMini 驅動程式安裝"對話盒時,按"是"按鈕

| Section Content State State Sta |  |
|----------------------------------------------------------------------------------------------------|--|
| EZ100PU/EZmini 驅動程式安裝                                                                                                    |  |
|                                                                                                    |  |

(3). 當出現"請重新插入 EZ100PU/EZMini 讀卡機"對話盒時,請重新插入讀卡機並按"是"按 鈕

| EZ100PU  |                   |
|----------|-------------------|
| 2 諸重新插入E | Z100PU/EZMini 讀卡機 |
| 是仪       | 否(11)             |

(4). 當出現"您必須重新啟動電腦,新的設定值才會生效。要現在重新啟動電腦?"對話盒時,請按"是"按鈕重新啟動系統

| 系統設定變更 |                                     |  |
|--------|-------------------------------------|--|
| 2      | 您必須重新啓動電腦,新的設定值才會生效。<br>要現在重新啓動電腦嗎? |  |
|        | <u>是(V)</u> 否(N)                    |  |

\* 附註說明:系統重新啟動後,您可檢查"裝置管理員"內是否有該讀卡機,

以確定是否正確安裝

| LB, 装置管理員                                                                                                    |  |
|----------------------------------------------------------------------------------------------------|--|
| 檔案(乎) 執行(▲) 檢視(∀) 說明(⊞)                                                                                                    |  |
|                                                                                                    |  |
| <ul> <li>■ RDTEST2</li> <li>■ DVD/CD-ROM 光碟機</li> <li>■ DVD/CD-ROM 光碟機</li> <li>■ DE A TA/A TAPI 控制器</li> <li>系統裝置</li> <li>● 音效,視訊及遊戲控制器</li> <li>● 最理器</li> <li>● 軟碟機</li> <li>● 軟碟機</li> <li>● 和序列匯流排控制器</li> <li>• 建接埠 (COM 和 LPT)</li> <li>● 智慧卡讀取装置</li> <li>● ZUISB PC/SC Smart Card Reader</li> <li>● 看鼠及其他指標裝置</li> <li>● 電腦</li> <li>● 監視器</li> <li>● 離離</li> <li>● 離離</li> <li>● 離離</li> <li>● 離離</li> <li>● 離離</li> <li>● 離離</li> <li>● 離離</li> <li>● 離離</li> <li>● 離離</li> <li>● 離離</li> <li>● 離離</li> <li>● 離離</li> <li>● 離離</li> <li>● 離離</li> <li>● 離離</li> <li>● 離離</li> <li>● 離離</li> <li>● 離離</li> <li>● 離離</li> <li>● 離離</li> <li>● 離話</li> <li>● 離話</li> <li>● ● 職番</li> <li>● ● 職番</li> <li>● ● ● ● ● ● ● ● ● ● ● ● ● ● ● ● ● ● ●</li></ul> |  |
|                                                                                                    |  |

### B、安裝『基層公文管理系統用戶端程式』

步驟1:請確認是否已安裝「 PDF Reader 軟體」

1. 檢查 PDF Reader 方式

- 1). 點選桌面左下角【開始】->【設定】-> 【控制台】->【新增或移除程式】
- 2). 檢查是否已安裝「Adobe Reader」或「Foxit Reader」
- 3). 找到其中任一項,即表示已有 PDF Reader

| 🐻 新唱或移                             | 除程式                                                                                                    |          |                              | צונ |
|------------------------------------|----------------------------------------------------------------------------------------------------|----------|------------------------------|-----|
| 》<br>一型更或<br>移除<br>程式田             | Elife Segion程式:<br>MacDSee 4.0.1 Standard<br>▲ Adobe Flash Player 10 Active Adobe Flash Player 10 Active | 稱大小      | 24.41MB                      | > < |
| 新增和                                | Adobe Flash Player 10 Plugin Adobe Reader 1.1.1 - Chinese Traditional ALPS Touch Pad Driver                                                                                                    | 大小       | 175.00MB                     |     |
| 5                                  | ALUpdate     ALZip                                                                                                    | 大小<br>大小 | 2.32MB<br>11.81MB            |     |
| 新增/移除<br>Windows<br>元件( <u>A</u> ) | Apple Mobile DEX Support     Bapple Software Update                                                                                                    | 大小       | 38.80MB<br>2.16MB            |     |
| 使<br>設定程式<br>存取及預                  | Four Reader     Camera Assistant Software for Toshiba                                                                                                    | 大小大小     | 57.79MB<br>0.49MB<br>62.57MB |     |
| 設値(2)                              |                                                                                                    | 大小大小     | 0.79MB<br>30.83MB            |     |
|                                    | La Dr.eye 2002 譯典通(授權版)<br>会 DynaDoc                                                                                                    | 大小<br>大小 | 102.00MB<br>2.42MB           |     |
|                                    | B DynaDoc V4.25T                                                                                                    | 大小       | 1.12MB                       | ~   |

步驟 2:請確認是否已安裝「 Microsoft .NET Framework 2.0 SP2 」

1. 檢查.NET Framework 2.0 SP2

1). 點選桌面左下角【開始】->【設定】->【控制台】->【新增或移除程式】
 2). 檢查是否已安裝「Microsoft.NET Framework 2.0 Service Pack 2」

| 🐻 新増或移           | 除程式                                                               |               | × |
|------------------|-------------------------------------------------------------------|---------------|---|
| 5                | 目前安裝的程式: 🗌 顯示更新(D)                                                | 排序方式(③): 名称   | J |
| 歴史或 移除           |                                                                   | 大小 146.00MB 🕋 |   |
| 12.26(E)         | Java(TM) 6 Update 13                                              | 大小 94.51MB    |   |
|                  | Maxthon2 Browser (remove only)                                    | 大小 13.59MB    |   |
| 新增               | R Microsoft .NET Framework 1.1                                    |               |   |
| 程式(N)            | 🕮 Microsoft .NET Framework 1.1 Chinese (Traditional) Lang. Pack   | 大小 2.85MB     |   |
| E .              | JU Microsoft NET Framework 1.1 Hotfix (KB928366)                  |               |   |
| #5-162/\$2.R9:   | Microsoft .NET Framework 2.0 Service Pack 2                       | 大小 185.00MB   |   |
| Windows<br>元件(A) | J Microsoft .NET Framework 2.0 Service Pack 2 Language Pack - CHT | 大小 5.29MB     |   |
| Juita            | Microsoft .NET Framework 3.0 Service Pack 2                       | 大小 178.00MB   |   |
|                  | Microsoft .NET Framework 3.0 Service Pack 2 Language Pack - CHT   | 大小 3.95MB     |   |
| 設定程式             | J Microsoft .NET Framework 3.5 SP1                                | 大小 37.02MB    |   |
| 存取及預<br>設値(0)    | 過 Microsoft .NET Framework 3.5 語言套件 SP1 - 繁體中交                    | 大小 37.02MB    |   |
|                  | A Microsoft Compression Client Pack 1.0 for Windows XP            |               |   |
|                  | Microsoft Office XP Professional with FrontPage                   | 大小 717.00MB   |   |
|                  | 🥪 Microsoft Silverlight                                           | 大小 0.16MB     |   |
|                  | B Microsoft User-Mode Driver Framework Feature Pack 1.0           |               |   |
|                  | 🔞 Mobile Partner                                                  | 大小 23.83MB ⊻  |   |

2. NET Framework 2.0 SP2 檢查結果說明

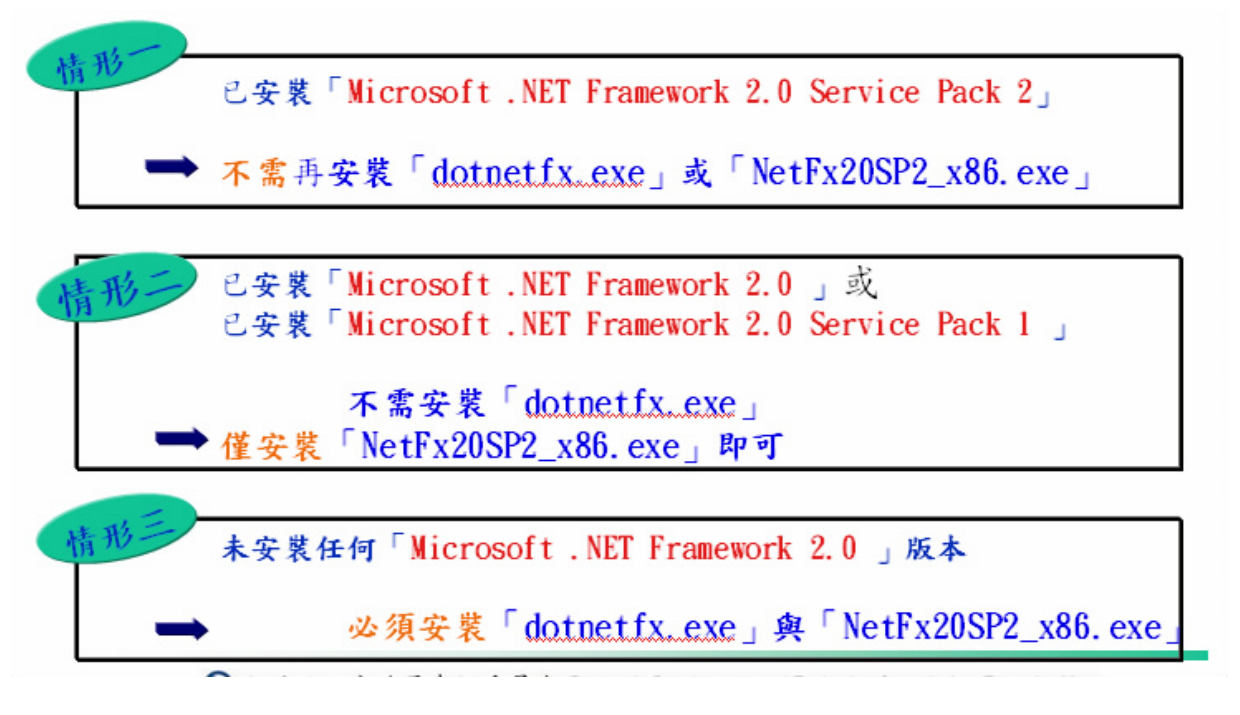

- 3. 「dotnetfx.exe」安裝
  - 1). 下載執行檔, 可由<方法 1>或<方法 2>網站下載
    - <方法 l>. 連結至下列公文 e 網通網站: <u>http://www.good.nat.gov.tw/G2B2C/upload/file/20090606192610\_fi</u> <u>lel.exe</u>
    - <方法 2>. 連結至下列 Microsoft 網站,點選「下載」按鍵

http://www.microsoft.com/downloads/details.aspx?displaylang=zh -tw&FamilyID=262d25e3-f589-4842-8157-034d1e7cf3a3

2). 點選【執行】啟動安裝

| 檔案下載 - 安全性警告                                                                         |  |
|--------------------------------------------------------------------------------------|--|
| 是否要執行或儲存這個檔案?                                                                        |  |
| 名稱: dotnetfx.exe<br>類型: 應用程式,23.1MB<br>従: download.microsoft.com                     |  |
| ● 執行 图 儲存 ◎ 取消                                                                       |  |
| 雖然來自網際網路的檔案可能是有用的,但是這個檔案類型<br>有可能會傷害您的電腦。如果您不信任其來源,請不要執行<br>或儲存這個軟體。 <u>有什麼樣的風險?</u> |  |

3). 勾選【我同意】後點選【安裝】

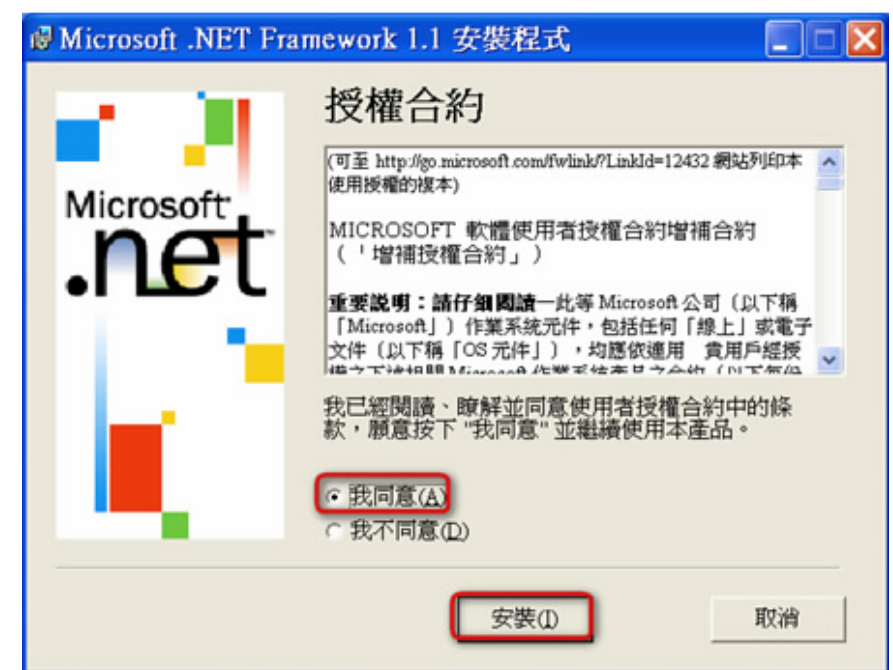

| Microsoft .NET Fr | amework 1.1 安裝程式                           |    |
|-------------------|--------------------------------------------|----|
| Microsoft<br>Net  | 安裝元件<br>下列項目將安裝至您的電腦上<br>.NET Framework 檔案 |    |
|                   |                                            |    |
|                   | 正在蒐集必要的資訊                                  |    |
|                   |                                            | 取消 |
|                   |                                            |    |

5). 點選【確定】完成安裝

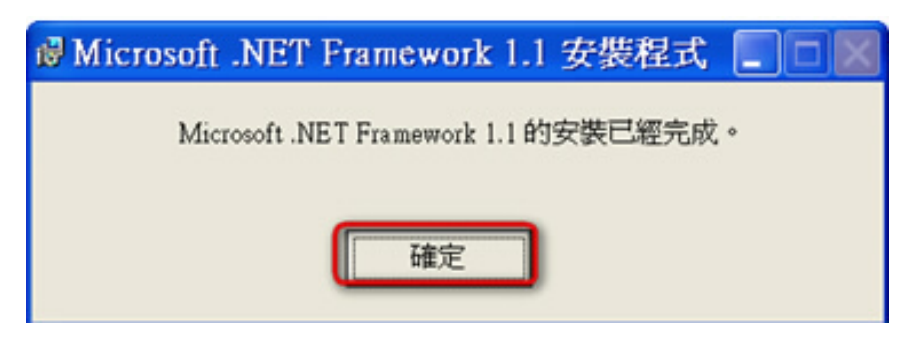

- 4. 「NetFx20SP2\_x86.exe 」安裝
  - 1).下載執行檔,可由<方法 1>或<方法 2>網站下載
     <方法 1>. 連結至下列公文 e 網通網站,點選【執行】:
     <a href="http://www.good.nat.gov.tw/G2B2C/upload/file/20090606190913\_file1">http://www.good.nat.gov.tw/G2B2C/upload/file/20090606190913\_file1</a>

     <a href="http://www.good.nat.gov">.tw/G2B2C/upload/file/20090606190913\_file1</a>
    - <方法 2>. 連結至下列 Microsoft 網站,找尋「 NetFx20SP2\_x86.exe」檔案名

稱,點選「下載」按鍵

http://www.microsoft.com/downloads/details.aspx?FamilyID=5b2c0358 -915b-4eb5-9b1d-10e506da9d0f&displaylang=zh-tw

2). 點選【執行】啟動安裝

| Internet Explorer - 安全性警告                                          |               |                            |
|--------------------------------------------------------------------|---------------|----------------------------|
| 是否要執行這個軟體?                                                         |               | 安裝程式                       |
| 名稱: <u>NetFx20SF2 x86 exe</u><br>裂行者: <u>Microsoft Corporation</u> | $\rightarrow$ | 安装程式正在載入安裝元件。這會花上<br>一兩分錯。 |
| ≥ 更多遵項(2) ★行(2) 不要執行(2)                                            |               |                            |
| 發然來自網際網路的檔案可能是有用的,但是這個檔案類型有可能會傷<br>書您的電腦。請只執行來自您所信任發行者的軟體。有什麼樣的風險? | L             |                            |

3). 勾選【我已閱讀並且接受授權合約中的條款】,點選【安裝】

| Microsoft .NET Framework 2                                         | 2.0 SP2 安裝程式 📃 🗆 🔀     |
|--------------------------------------------------------------------|------------------------|
| 歡迎使用安裝程式                                                           | .net Framework         |
| 諸務必仔細閱讀並了解授權條款中所載之權利與<br>款,才能安裝這套軟體。                               | <b>與限制。您必須接受其中的授權條</b> |
| MICROSOFT 軟體增補程式                                                   | 授權條款                   |
| MICROSOFT .NET FRAMEWORK 2                                         | 2.0 SP2 (適用於           |
| 諸按 PAGE DOWN,以便讀完整份合約。<br>○我已閱讀並且接受授權合約中的條款(A)<br>○我不接受授權合約中的條款(图) | [¥]<br>J£p@            |
| ☐ 傳送有關安裝經驗的資訊給 Microsoft Corpora<br>有關 <u>資料收集原則</u> 的詳細資料         | ition( <u>5</u> )      |
|                                                                    | 安装(1) > 取消             |

4).安裝完成,點選【結束】

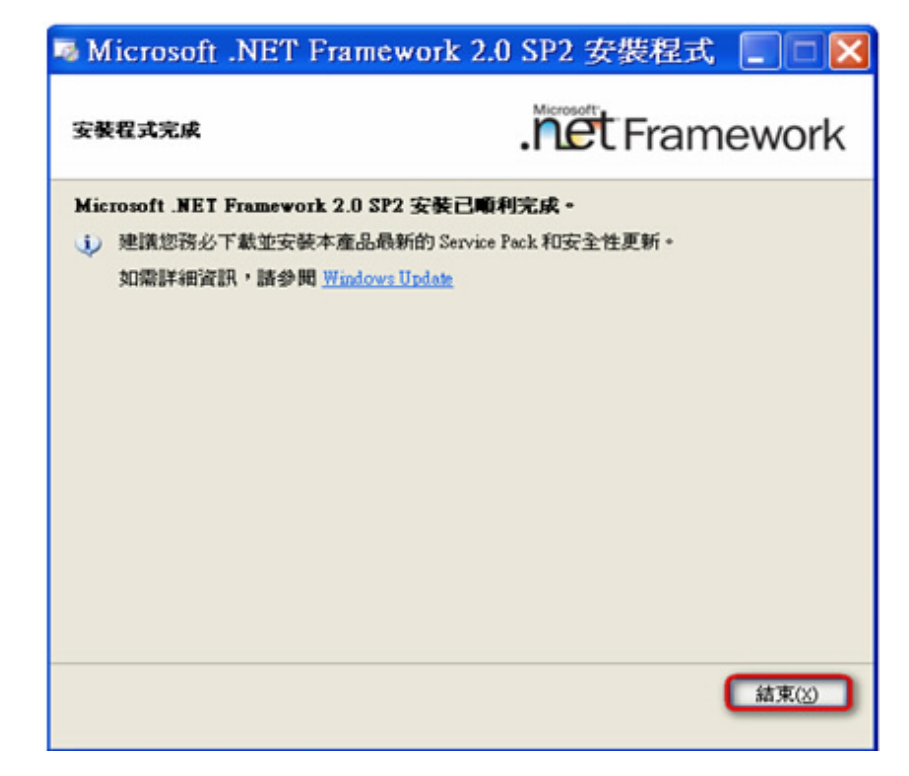

5). 若出現重新啟動電腦詢問視窗, 請點選【立即重新啟動】

- 5. 安裝『基層公文管理系統用戶端程式』前端軟體
  - 請至「基層機關公文整合系統」網站「下載區」下載 WebClient 安裝程式: WebClientSetup. exe 儲存至桌面。
    - 2). 雙點擊此程式「聞WebClientSetup.exe」,即可開始安裝
      - a). 點選【執行】

| 開啓檔案 | - <del>安全性警告</del>                                                                                                    |
|------|----------------------------------------------------------------------------------------------------|
| 無法確認 | 認發行者,您確定要執行這個軟體?                                                                                                    |
|      | 名稱: webClientSetup-V1.1.8.18357W.exe<br>發行者: 發行者不明<br>類型: 應用程式<br>來自: C:\Documents and Settings\980312\My Documents\<br>執行(R) 取消 |
| ☑開啓  | 這個檔案前一定要先詢問(例)                                                                                                    |
| 8    | 這個檔案沒有有效的數位簽章可以確認它的發行者,您應該<br>只執行來自您所信任發行者的軟體。<br>要如何決定哪個軟體可以執行?                                                                 |

b). 點選【下一步】

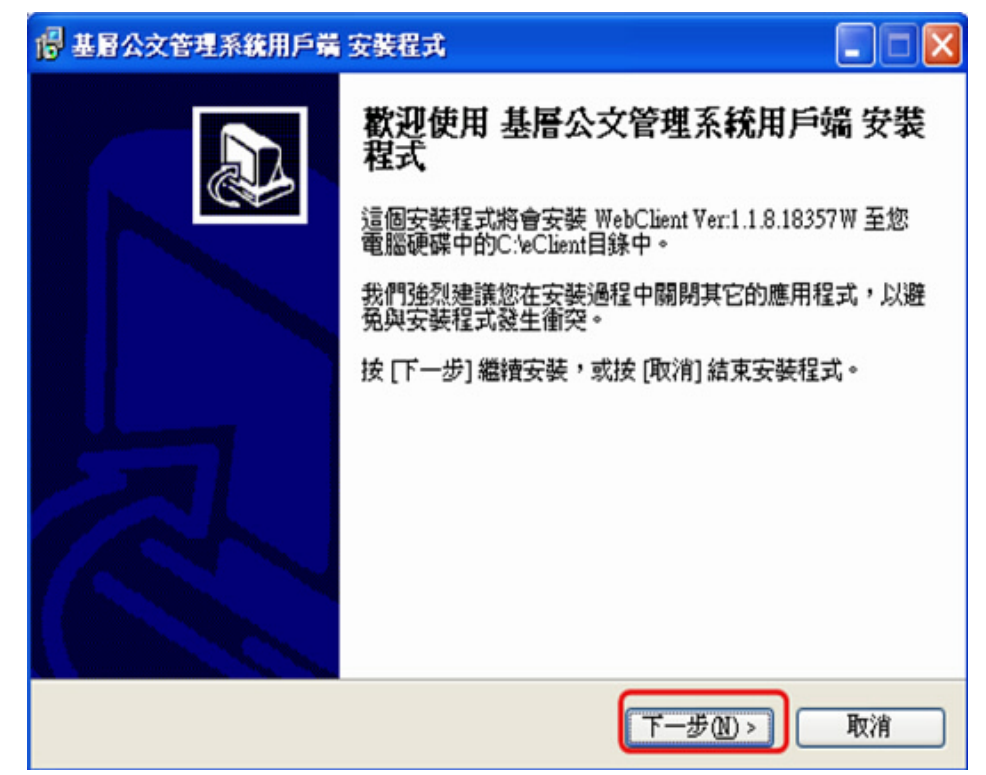

## c). 點選【下一步】

| 🖥 基層公文管理系統用戶端 安裝程式                 |
|------------------------------------|
| 選擇「開始」功能表的資料夾<br>選擇安裝程式建立程式的捷徑的位置。 |
| 安装程式將會把程式的捷徑建立在下面的「開始」功能表資料夾。      |
| 按 [確定] 繼續,如果您想選擇另一個資料夾,請按 [瀏覽]。    |
| 基層公文管理系統用戶端程式 瀏覽(R)                |
|                                    |
|                                    |
|                                    |
|                                    |
|                                    |
| <上一步图 下一步型> 取消                     |

d). 請勾選「建立桌面圖示」,再點選【下一步】

| 1 基層公文管理系統用戶端 安裝程式                       |        |
|------------------------------------------|--------|
| 選擇附加的工作<br>選擇要執行的附加工作。                   |        |
| 選擇安裝程式在安裝 基層公交管理系統用戶端 時要執行的附加工作<br>下一步]。 | ,然後按 [ |
| 附加圖示: </td <td></td>                     |        |
|                                          |        |
|                                          |        |
|                                          | ~      |
| <上一步图 (下一步图)                             | 取消     |

e). 點選【安裝】

| 18 基層公文管理系統用戶端 安裝程式                          |        |
|----------------------------------------------|--------|
| <b>準備安裝</b><br>安裝程式將開始安裝 基層公交管理系統用戶端 到您的電腦中。 |        |
| 按下 [安裝] 繼續安裝,或按 [上一步] 重新檢視或設定各選項的內容。         |        |
| 「開始」功能表資料來:<br>基層公文管理系統用戶端程式                 |        |
|                                              | ×<br>> |
| <上一步(B) 安装(D) (                              | 取消     |

f). 安裝完成,請點選【完成】

C、IE 瀏覽器設定

請依瀏覽器版本進行以下設定:

【註】確認版本方式:開啟瀏覽器(網頁)->點瀏覽器上方「說明」->選「關於 Internet Explorer」 即可看到版本

IE6.0瀏覽器上的設定:(必須請您手動更新設定!!)

一、「工具」→「網際網路選項」→「一般」→「刪除 Cookie」→要刪除 Temporary Internet Files 資料夾裏面的所有 cookie 嗎?→按【確定】

二、「工具」→「網際網路選項」→「一般」→「刪除檔案」→「刪除所有離線內容」→ ☑ 打勾 → 按【確定】

三、「工具」→「網際網路選項」→「一般」→「設定」→點選●「每次查閱畫面時」→按【確定】

四、「工具」→「網際網路選項」→「一般」→「設定」→ 點選④「每次查閱畫面時」→「使用的 磁碟總空間」改為1000MB →【確定】。

五、「工具」→「網際網路選項」→「一般」→「清除記錄」→確定要 Windows 刪除 Web 網站的造 訪記錄嗎? →按【是】

六、「工具」→「網際網路選項」→「安全性」→點「信任的網站」→點「網站」進入→「此區域 內的所有網站需要伺服器驗證(https)」→將【√】拿掉→將此 WEB 網站加到該區域底下空白→請 分別加入『http://\*.gov.tw』點「新增」、『http://\*.good.nat.gov.tw』點「新增」→確定

七、「工具」→「網際網路選項」→「安全性」→「信任的網站」→「自訂層級」→ "低安全性" (預設層級)→「重設」→「要變更此區域的安全設定?」→『是』。

『Active X 控制項與插件』裡的五個選項(\*備註一)全點選為●【啓用】,「雜項」→『存取各網 站的資料來源』→點選●【啓用】→按【確定】

(\*備註一)若為 SP2 版本在『Active X 控制項與插件』裡是七個選項全點選為●【啓用】

八、「工具」→「網際網路選項」→「連線」→「區域網路設定」→請將 Proxy 伺服器設定及所有 ☑設定拿掉。

九、「工具」→「網際網路選項」→「進階」→「使用 SSL 2.0」及「使用 SSL 3.0」請將此二項【✓】
 勾選→「每次出現指令碼錯誤時皆顯示通知」,請將此項【✓】
 勾選→「停用指令碼偵錯」,請將
 【✓】拿掉→「確定」。

※若是 IE6.0 版本 SP2 請多加二個設定:

- 「工具」→「網際網路選項」→「進階」→「安全性」→允許主動式內容在我電腦上的檔案中 執行,請將【√】勾選→「確定」。
- 「工具」→「網際網路選項」→「隱私權」→「快顯封鎖程式」→「封鎖快顯」請將【√】拿 掉→「確定」。

◎完成以上設定後,請將電腦重新開機。

文書及承辦的電腦務必要設定

IE7.0及IE8.0瀏覽器上的設定:(必須請您手動更新設定!!)

一、「工具」→「網際網路選項」→「進階」→點 【還原成進階預設值】→點【重設(S)】 →請把網頁關閉後再重開網頁做步驟二。

二、「工具」→「網際網路選項」→「一般」→瀏覽歷程記錄→點「設定(S)」→點選 ④ 「每次造訪網頁時(E)」→使用的磁碟空間 →設為 100MB → 按【確定】。

三、「工具」→「網際網路選項」→「安全性」→點<u>「信任的網站」</u>→點「網站(S)」進 入→「□此區域內的所有網站需要伺服器驗證(https)」→將【√】拿掉→將這個網站新 增到區域(D)→在空白列內請分別加入,以下網址→『http://\*.good.nat.gov.tw』點「新 增」→【關閉】。

四、「工具」→「網際網路選項」→「安全性」→<u>「信任的網站」</u>→「自訂等級(C)」→ 『Active X 控制項與外掛程式』裡的 <u>其中六項</u>→④下載已簽署的 Active X 控制項、④下 載未簽署的 Active X 控制項、④允許不提示就執行從未使用過的 Active X 控制項、④允 許程式碼片段、④自動提示 Active X 控制項、④起始不標示為安全的 Active X 控制項→ 都設定為 ④啟用→「下載」→自動提示下載檔案 ④啟用 → 「雜項」→存取跨網域資料 來源 ④啟用 →使用顯示快顯封鎖 ④停用 → 顯示混合的內容 ④啟用

五、「工具」→「網際網路選項」→「隱私權」→「快顯封鎖程式」→「□開啟封鎖快顯
 (B)」請將【√】拿掉→「確定」。

六、「工具」→「網際網路選項」→「連線」→「區域網路設定」→請將 Proxy 伺服器設 定及所有☑設定拿掉。

七、「工具」→「網際網路選項」→「進階」→「安全性」→允許主動式內容在我電腦上 的檔案中執行,請將【√】勾選→「確定」。

D、系統目錄設定

步驟1:進入「基層機關公文整合系統」→輸入帳號及密碼登入系統(如圖1)

步驟2:點選「<u>新版交換登入</u>」→輸入 IC 卡密碼→「登入」。(如圖 2)

步驟3:點選「管理」→「<u>公文目錄設定</u>」→將收發電子公文主機之收發文目錄輸入相關 欄位後按「儲存設定」→系統出現"儲存成功"請按「確定」。(如圖 3~如圖 4)

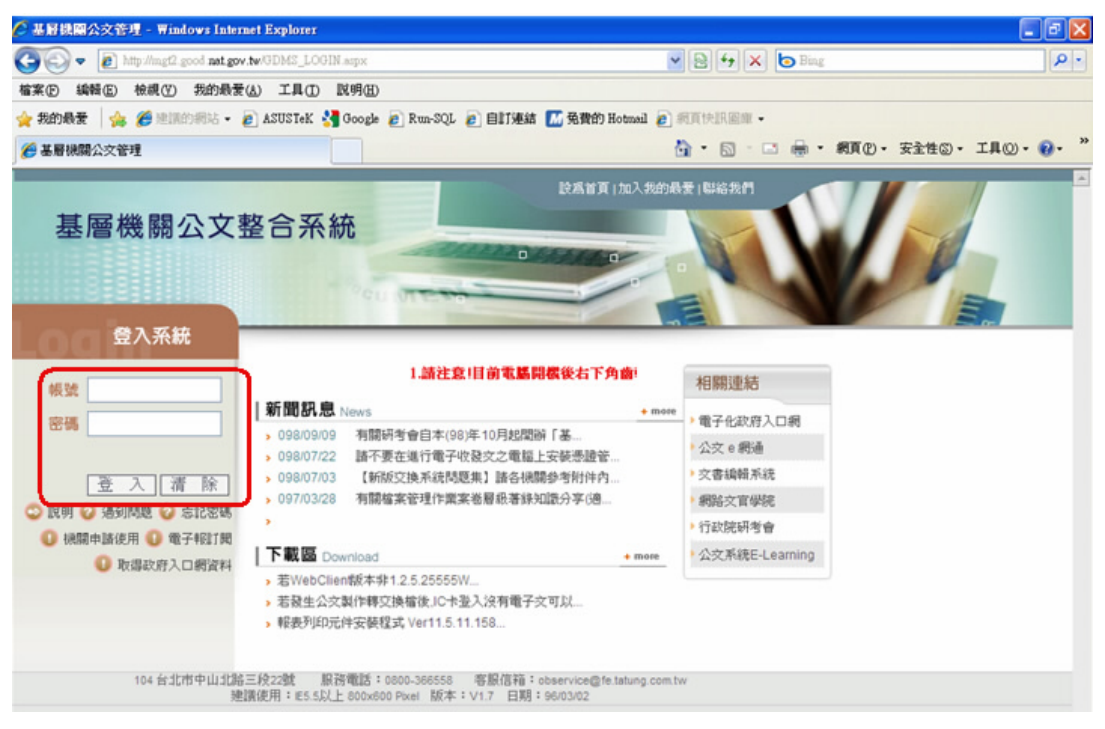

(圖1)

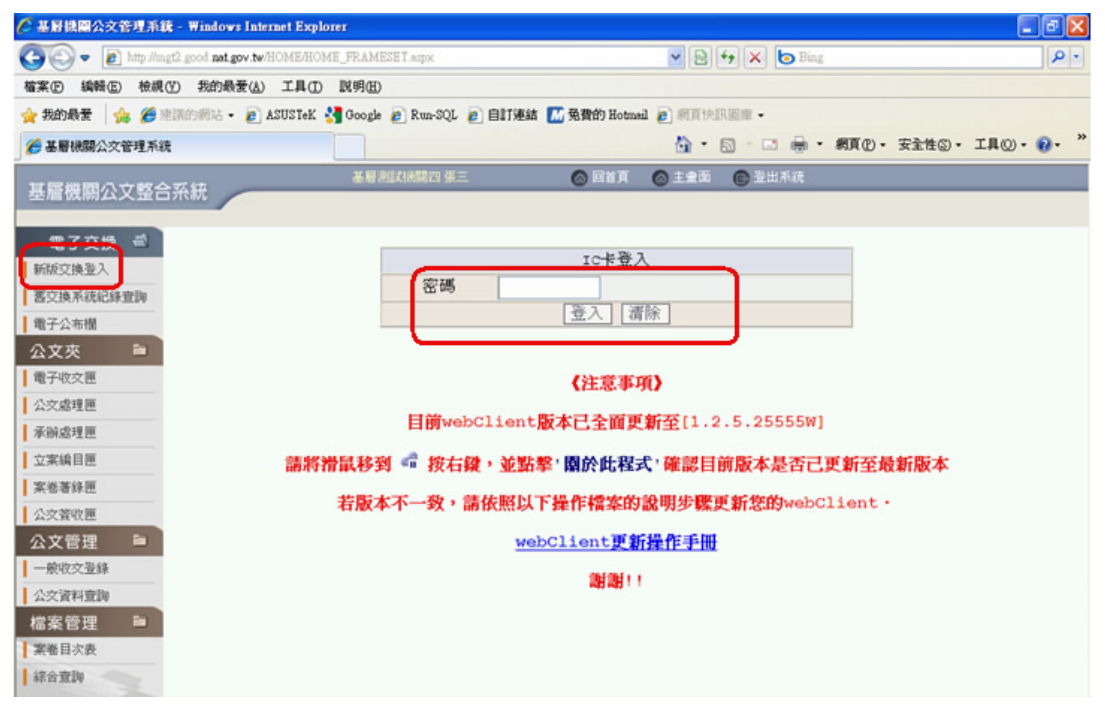

(圖2)

| ② 基胎氨酮公义管理系统 - ₩indows Internet Explorer          |                     |              |                                       |                        |
|---------------------------------------------------|---------------------|--------------|---------------------------------------|------------------------|
| COO - Ithtp://mgf2.good nat.gov.tw/HOME/HOME_FRAM | (ESET aupx          |              | 💌 🖻 🐓 🗙 😓 Bing                        | P •                    |
| 檔案(E) 编辑(E) 檢視(Y) 我的最爱(A) 工具(D) 說明(E)             | D                   |              |                                       |                        |
| 🚖 我的最爱 🛛 🍰 🏉 建阔的铜站 👻 🔊 ASUSTEK 🛂 Goog             | le 🙋 Run-SQL 🙋 自訂連結 | 📶 免費的 Hotmai | 1 🔊 網頁快訊圖庫 •                          |                        |
| 差層機關公交管理系統                                        |                     |              | 🏠 • 🔝 - 🗔 🖶 • 網頁(1) • 安吉              | è性⑤• I具⓪• 🕢• "         |
| お屋襟周 ついただけ 基局                                     | 测试机器四 張三            | o ext        | ◎ 主金面 ⑥ 登出系統                          |                        |
| 基層機關公乂營合糸就                                        |                     |              |                                       |                        |
| 電子交換 書 發文 收文                                      | 查询 管理               | 登出           |                                       |                        |
| 新版交换登入                                            |                     |              |                                       | ^                      |
| 喜交換系統紀錄查詞 <b>公</b> <u>公</u> <u>(三)</u>            |                     | 公            | 文目錄設定                                 |                        |
| 電子公布欄                                             |                     |              |                                       | and and a state state. |
| 公文夾 📄 📕 <u>系統優數設</u>                              |                     |              | 公文日臻設定説明   2012日                      | 汉子偪                    |
| 電子收交匣                                             |                     | No           | CET AK                                | 2                      |
| 公文處理匣                                             | 横安层眼哭珠              | 国民が正規設       | (H#F) 2                               | -                      |
| 承辦處理匣                                             | 相對目錄名稱              | \\檔案伺服       | 履器電腦名稱或IP位址\分享的目錄位                    | 置\例                    |
| 立案编目匣                                             |                     | AQ : //WAD   | C/Missive/                            |                        |
| 案卷著錄匣                                             |                     | 磁碟機代数        | 虎:\相對目錄位置\ 例如:C:\Miss                 | ive\                   |
| 公交簧收匣                                             | 檔案類別                | 公文類別         | 實際目錄位置                                |                        |
| 公文管理 🖿                                            | 28 -tro = 149       | 第一類          | C:\Missive\Send\FirstClass\           |                        |
| 一般收交登録                                            | SXX-TM              | 第二類          | C:\Missive\Send\FirstClass\           |                        |
| 公交資料豐調                                            | 藏文                  | 第一類          | C:\Missive\Send\FirstClass\Attach\    |                        |
| 檔案管理 🗎                                            | 附件檔及SW檔             | 第二類          | C:\Missive\Send\FirstClass\Attach\    |                        |
| 案卷目次表                                             | 已發文                 | 第一類          | C:\Missive\SendOut\FirstClass\        |                        |
| 综合查询                                              | DI檔                 | 第二類          | C:\Missive\SendOut\FirstClass\        |                        |
|                                                   | 已發文                 | 第一類          | C:\Missive\SendOut\FirstClass\Attach\ | 1                      |
|                                                   | 附件檔及SW檔             | 第二類          | C:\Missive\SendOut\FirstClass\Attach\ | ~                      |

(圖3)

| 副機關公文管理系統 - Windows Internet Explorer     |                      |                     |                                      |                                   |  |
|-------------------------------------------|----------------------|---------------------|--------------------------------------|-----------------------------------|--|
| http://mgf2 good nat.gov.tw/HOME/HOME_FRA | MESET.aspx           |                     | 💌 😫 🐓 🗙 🔁 Bing                       |                                   |  |
| R(P)编辑(E) 檢視(Y) 我的最爱(A) 工具(D) 說明(         | Ð                    |                     |                                      |                                   |  |
| 我的最爱 🍦 🏉 建满的铜站 👻 🔊 ASUSTeK 🔮 Goo,         | gle 🩋 Run-SQL 🙋 自訂連結 | M 免費的 Hotma         | 1 🕑 網頁快訊圖庫 •                         |                                   |  |
| 基層機關公文管理系統                                |                      |                     | 🏠 ・ 🔝 - 🖾 🖶 ・ 網頁 🕑 ・ 安全性 🖾           | <ul> <li>工具(二)・ (2)・ '</li> </ul> |  |
| 「局機関小文教会系统                                | 日本 1993年1993年三       | 🙆 ext               | ◎ 主金面 ● 型出系统                         |                                   |  |
| 后国朝山大亚口开机                                 |                      |                     |                                      |                                   |  |
| 電子交換 🛋 🗕 🗕 🕸 文 🛛 收 文                      | 查詢 管理                | 登出                  |                                      |                                   |  |
| 版交换登入                                     | 20 ale               | 第一類                 | C-Miccine)Seed(EinstClass)Attach)    | 2                                 |  |
| 交換系統紀錄查詞 ■ 公文目錄設                          | 极久。<br>附件檔及SW檔       | 第一類                 | C:(Missive)Send/FirstClass/Attach)   |                                   |  |
| I子公布楣 <b>定</b>                            |                      | 第一級                 | C: Wissive/Send/CirstClass/Attach/   |                                   |  |
| 文夾 📄 🦉 <u>系統優數版</u>                       | L級火<br>DI標           | 947-946             | C. Wissive/SendOut/FirstClass/       |                                   |  |
| i子收交匣 AE                                  |                      | 97 - <del>1</del> 1 | C:Wissive(SendOut)FirstClass\        |                                   |  |
| 文處理匣                                      | 已發文                  | 弗一規                 | C:Wissive\SendOut\FirstClass\Attach\ |                                   |  |
| 術處理匣                                      | PN1++高/文SW4音         | 第二類                 | C:Wissive\SendOut\FirstClass\Attach\ |                                   |  |
| 案稿目匣                                      | 18727DT ##           | 第一類                 | C:\Missive\Take\FirstClass\          |                                   |  |
| 《卷著錄匣                                     | 4X.X                 | 第二類                 | C:\Missive\Take\FirstClass\          |                                   |  |
| 交簧收匣                                      | 收文                   | 第一類                 | C:\Missive\Take\FirstClass\Attach\   |                                   |  |
| 文管理 🗎                                     | 附件檔                  | 第二類                 | C:\Missive\Take\FirstClass\Attach\   |                                   |  |
| 一般收交登錄                                    | 收文                   | 第一類                 | C:\Missive\Take\Origin\FirstClass\   |                                   |  |
| 文資料臺調                                     | 附件檔                  | 第二部                 | C:\Missive\Take\Origin\FirstClass\   | _                                 |  |
| 案管理 🗎                                     | 101.901Tm-11         | + 48 88             | Oldina in Dead France                | _                                 |  |
| 「著目次表                                     | 全國                   |                     | C. Wilssive/Sendy orward/            |                                   |  |
| A 1997 The                                | 20110100             | C4640               | C:\Missive\SendOut\Forward\          |                                   |  |

(圖4)

E、安裝筆硯公文製作系統

步驟1:登入系統網頁

- (1)在 IE 網址列鍵入 http://edit.good.nat.gov.tw 登入「文書編輯共通服務平台」首頁。
- (2)點選左方功能選單中的 → 會員登入 進入「我的 E 政府」網頁。
- (3) 輸入您的帳號及密碼會員登入。(如果您不是會員,請選擇 的 相對公務帳號)
- (4) 會員登入成功後,系統會自動導引進入「文書編輯共通服務平台」安裝首頁,開始進行安裝!

### 步驟2:安裝系統

(1)在「文書編輯共通服務平台」安裝首頁,點選下列安裝程式。

→ 下載「離線版公文製作」安裝程式(建議選項) 下載後執行安裝程式,安裝完畢會在桌面產生圖示

(2)點「執行」

| 檔案下載 - 安全性警告                                                                                      |
|---------------------------------------------------------------------------------------------------|
| 是否要執行或儲存這個檔案?                                                                                     |
| 名稱: docNinstall.msi<br>類型: Windows Installer 封裝, 21.1MB<br>從: edit.good.nat.gov.tw<br>執行限] 儲存③ 取消 |
| 雖然來自網際網路的檔案可能是有用的,但是這個檔案類型<br>有可能會傷害您的電腦。如果您不信任其來源,諸不要執行<br>或儲存這個軟體。 <u>有什麼樣的風險?</u>              |

(3)點「執行」

| Internet | Explorer - 安全性警告                                                   |
|----------|--------------------------------------------------------------------|
| 無法晉      | 認登行者,您確定要執行這個軟體?                                                   |
| 名<br>發行  | 、稱: docNinstall.msi<br>「者: <b>登行者不明</b>                            |
| 8        | 這個檔案沒有有效的數位簽章可以確認其發行者。您應該只執行來自您<br>所信任發行者的軟體。 <u>如何決定哪個軟體可以執行?</u> |

(4)安裝完成,請點選【完成】

步驟3:註冊使用者資料

- (1)註冊資訊大部份從「我的E政府」或系統預設值直接帶入。使用者可填入資訊更改預設值(有
   \* 號欄位為必填),最後按 [儲存]完成註冊。
- (2)預設電子交換目錄設定說明如下:此設定收發文電腦務必設定,因為會影響公文製作轉交換 檔至發文目錄的問題

A:請將公文目錄及文書編輯系統目錄設定一致即可(如下圖),操作方式如下說明。

| A                                            | -T)T+#                                      | ━━━━ 第一類                    | C:\Mis | sive\Send\FirstClass\              |           |             |                   |  |
|----------------------------------------------|---------------------------------------------|-----------------------------|--------|------------------------------------|-----------|-------------|-------------------|--|
| AP 酸火DIT瘤<br>第二類 C:\Missive\Send\FirstClass\ |                                             |                             |        |                                    |           |             |                   |  |
| 發文 第一類                                       |                                             |                             | C:\Mis | C:\Missive\Send\FirstClass\Attach\ |           |             |                   |  |
| <sup>B</sup> +附件檔                            | 及SW檔                                        | 第二類                         | C:\Mis | sive\Send\FirstClass\Attac         |           |             |                   |  |
|                                              |                                             |                             |        | به                                 |           |             |                   |  |
|                                              |                                             | ž                           | 預設電子   | 交換目錄                               | [         | 清選擇         | ~                 |  |
|                                              |                                             | 目錄                          |        | 附件目錄                               |           | 發文紀錄        | <b>集目錄</b>        |  |
| 20 40                                        | 發文(1) 💮 C. Missive\Send\FirstClass\         |                             | 1      | C:Wissive\Send\FirstClass\Attach\  | - Piogr   | m Files\Bgv | wSrcCfg\Scan\Enci |  |
| 97 - 78                                      | 第一項<br>發文(不加 靈→ C: Missive/Send/FirstClass) |                             | 1      | C:Wissive\Send\FirstClass\Attach\  | - Proge   | m Files\Bgv | wSrcCfg\Scan\Raw  |  |
| 10 40                                        | 教文の 空、C:Wissive/Send/FirstClass)            |                             | 1      | C:Wissive\Send\FirstClass\Attach\  | - CVProge | m Files\Bgv | wSrcCfg\Scan\Enci |  |
| 97                                           | 發文(不加                                       | C: Missive Send First Class | 1      | C:Wissive\Send\FirstClass\Attach\  | - Progr   | m Files\Bgv | wSrcCfg\Scan\Raw  |  |
|                                              | 全國布告                                        | 欄                           |        |                                    |           |             |                   |  |
| 第三類                                          | 對外布告                                        | 欄                           |        |                                    |           |             |                   |  |
|                                              | 對內布告                                        | - 欄                         |        |                                    |           |             |                   |  |
| 《有*欄位爲必                                      | 橫資訊》                                        | (                           | 儲存     | 開                                  |           |             |                   |  |

#### 操作方式:

一、請先登入"新版交換登入"→"管理"→"公文目錄設定"畫面(如圖 1~圖 3)。

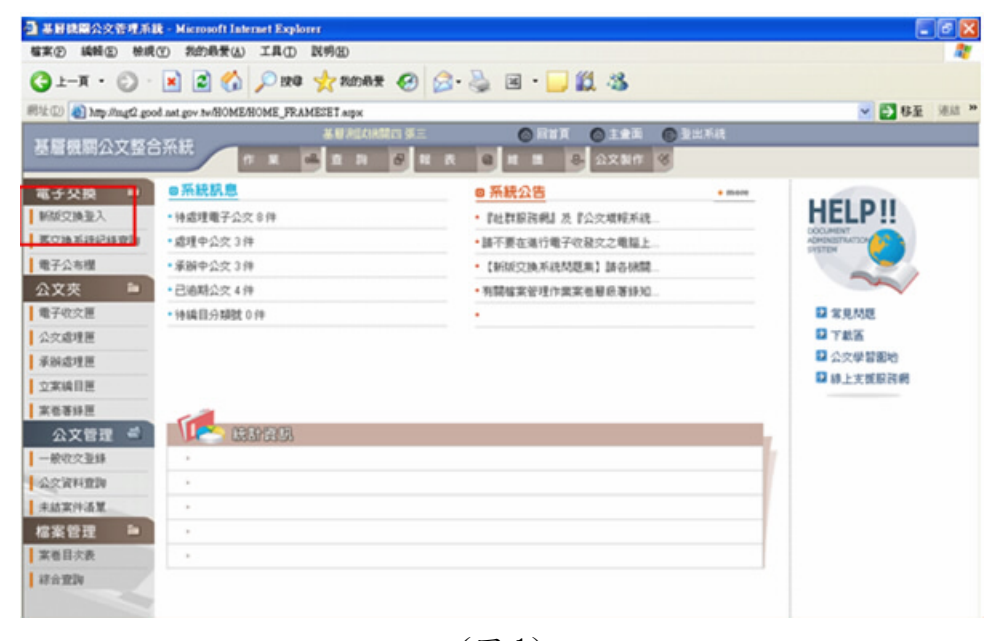

(圖1)

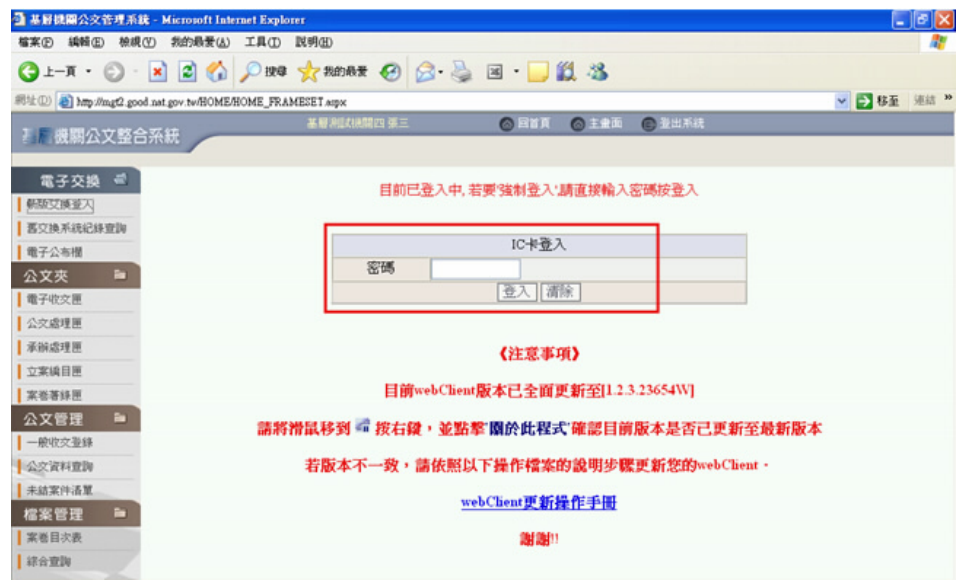

(圖2)

| ■ 基層機關公交管理系統 - Microsoft Internet Explorer           |                 |                     |                                                                                                    |         |
|------------------------------------------------------|-----------------|---------------------|----------------------------------------------------------------------------------------------------|---------|
| EXD NAME WARD SERVER () THO RAID                     |                 | 44                  |                                                                                                    |         |
| (3 F-M · C) · 😿 🕤 🕐 BAB 🕺                            | 我的教堂 🍪 🖾 · 🥥    | ×                   | -36                                                                                                    |         |
| 制注① 創 http://mgt2.good.nat.gov.tw/HOME/HOME_FRAMESET | аарх            |                     | ۲ 🔁                                                                                                    | 移至 連結 " |
| 1. 層機關公文整合系統                                         | 副制成化制的 第三       | () ema              | )主意面 🕒 登出系统                                                                                                    |         |
| - Internet and the second second                     |                 |                     |                                                                                                    |         |
| 電子交換 🛋 월 文 🕸 文                                       | 查詢 管理           | 登出                  |                                                                                                    |         |
| 新版文換聖入                                               |                 | 12.44               | 口心和司几十分                                                                                                    | ^       |
| ■ <u>公文目錄散</u>                                       |                 | 2X                  | 日鄭設定                                                                                                    |         |
| 電子公布欄 正                                              |                 |                     | 八女目終設定16日 「陳中女字燈」                                                                                                    |         |
| 公文夾 📄 📕 <u>系統優數設</u>                                 |                 |                     | and a second and a second second seco |         |
| 電子收交匣                                                |                 | 關示預於目的              | 15 m                                                                                                    |         |
| 公文處理匣                                                | 檔案伺服器及          | 請輸入                 | <u>.</u>                                                                                                    |         |
| 承辦處理匣                                                | 相對目錄名稱          | W檔案伺服器電             | 腦名稱或IP位址\分享的目錄位置\例如:                                                                                                    |         |
| 立案續目匣                                                |                 | tuni i r o unissive | 或                                                                                                    |         |
| 案卷著錄題                                                | 605-122-001 chi | 磁碟機代號:い             | 相對目錄位置\例如:C\Missive\                                                                                                    |         |
| 公文管理                                                 | 编采规切            | 255(39,20)          | 算际日转过度                                                                                                    |         |
| 一般収欠重課                                               | 發文DI檔           | 70 - 40             | C:VMIssNetSendVFirstClass\                                                                                                    |         |
| 22次 武村重調                                             |                 | 540                 | C:\Missive\Send\FirstClass\                                                                                                    |         |
| 大和米(Fritz)。<br>499 年20 月5 100 日本                     | 截文              | 来一级                 | C:\Missive\Send\FirstClass\Attach\                                                                                                    |         |
|                                                      | 阿汀叶卡高校 S W F番   | 陳二乘                 | C:\Missive\Send\FirstClass\Attach\                                                                                                    |         |
| 120010                                               | 已發文             | 第一類                 | C:\Missive\SendOut\FirstClass\                                                                                                    |         |
| ALL ALL ALL ALL ALL ALL ALL ALL ALL ALL              | DI              | 第二類                 | C:\Missive\SendOut\FirstClass\                                                                                                    |         |
|                                                      | 已發文             | 第一類                 | C:\Missive\SendOut\FirstClass\Attach\                                                                                                    |         |
|                                                      | 附件檔及SW檔         | 第二類                 | C:\Missive\SendOut\FirstClass\Attach\                                                                                                    |         |
|                                                      | (Lever Title)   | 第一類                 | C:\Missive\Take\FirstClass\                                                                                                    | ~       |

(圖3)

二、請登入文書編輯系統→會員登入→修改使用者資料→預設電子交換目錄(如圖 4~
 圖 7)。

\* 會員登入的帳號必需與登入基層公文整合系統的帳號一樣,否則系統會無法判 斷設定。

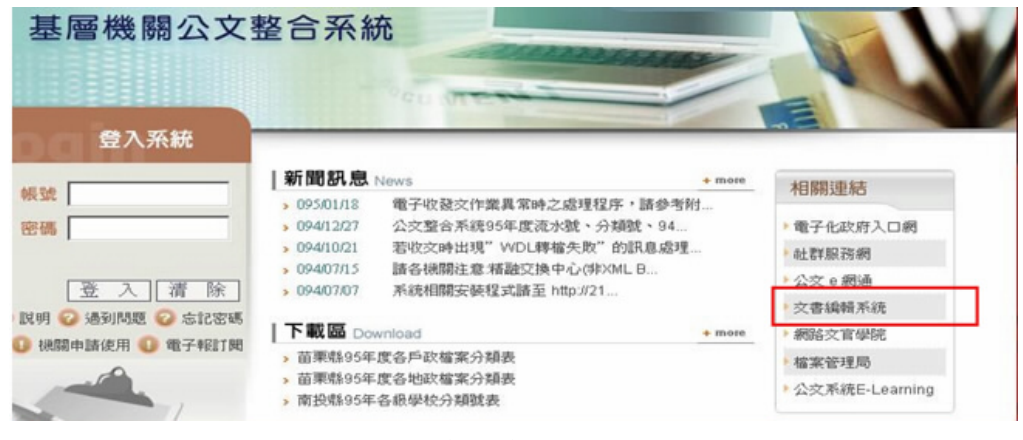

(圖4)

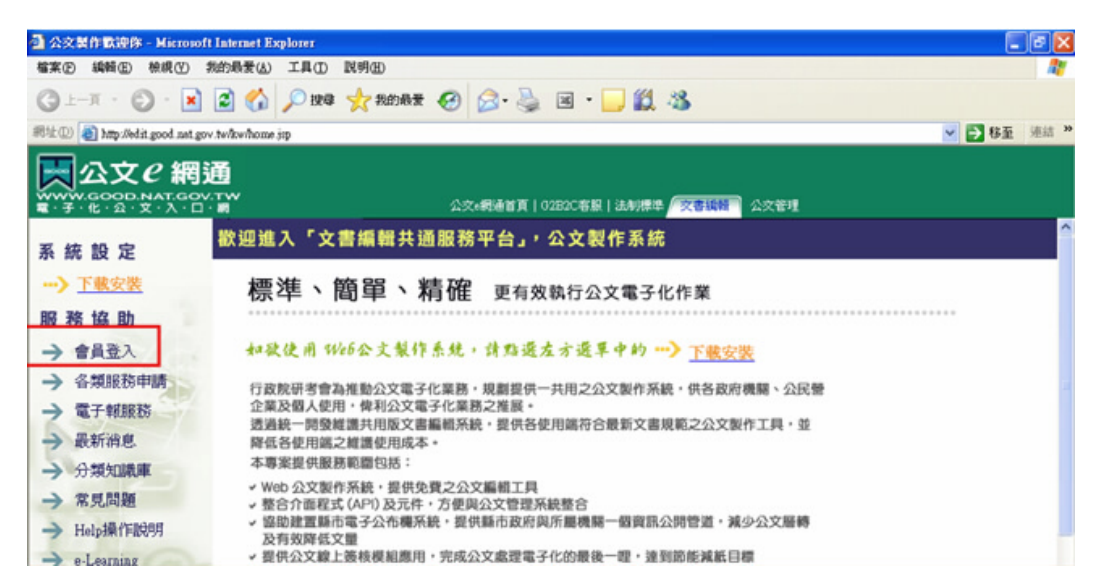

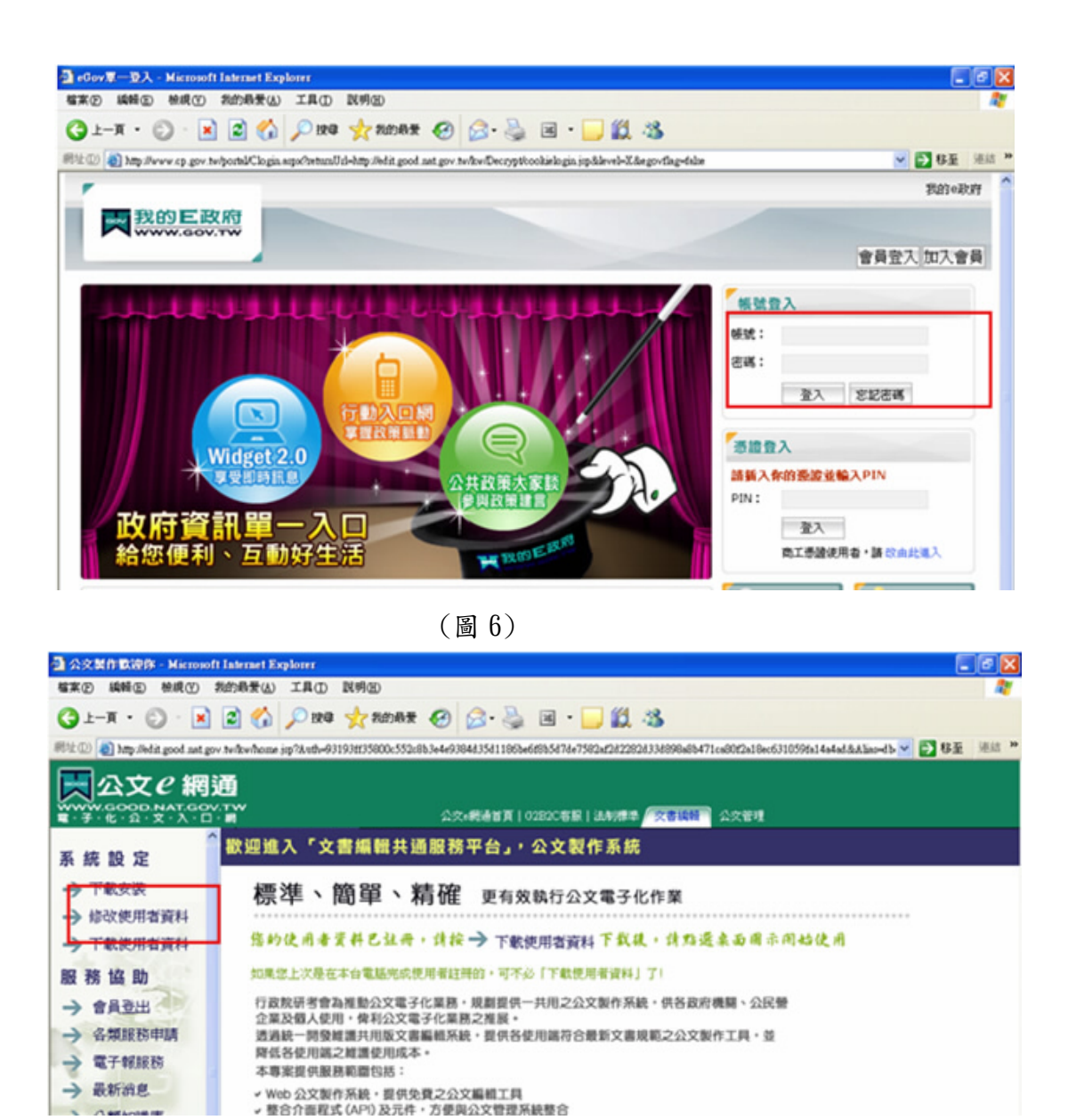

- (圖7)
- 三、修改文書編輯系統目錄與公文目錄設定目錄一致,設定完成,按【儲存】即完成 設定。(如下圖)

\*修改原則:依公文目錄設定為主,修改文書編輯系統的預設電子交換目錄即可。

| ⋧⋩⋺⋺⋻⋾₽₩    | 第一類 ▶ | C:\Missive\Send\FirstClass\        |
|-------------|-------|------------------------------------|
| 号父:><,上/工作曲 | 第二類   | C:\Missive\Send\FirstClass\        |
| 發文          | 第一類   | C:\Missive\Send\FirstClass\Attach\ |
| 附件檔及SW檔     | 第二類   | C:\Missive\Send\FirstClass\Attach\ |
|             |       |                                    |

|         |       |                       |       | 5.0                   |                    |           |                 |              |
|---------|-------|-----------------------|-------|-----------------------|--------------------|-----------|-----------------|--------------|
|         |       | 預設電子交換目錄              |       |                       |                    | 青選擇       | ~               |              |
|         |       | 目錄                    |       | 附件目的                  | 僚                  |           | 發文紀錄目銷          | ŧ            |
| 20-40   | 發文の   | C:Wissive\Send\FirstC | lass\ | C:Wissive\Send\FirstC | Iass\Attach\ ┥     | c. Progra | m Files\BgwSrcC | fg\Scan\Enci |
| 917 984 | 發文(不加 | C:Wissive\Send\FirstC | lass/ | C:Wissive\Send\FirstC | Ilass VAttach 🛛 🚽  | o.Proga   | m Files\BgwSrcC | fgWcanWaw    |
| 10 - HS | 發文の   | C:Wissive\Send\FirstC | lass/ | C:Wissive\Send\FirstC | Iass (Attach ) 🛛 🚽 | c)Progr   | m Files\BgwSrcC | fg/Scan/Enco |
| 917     | 發文(不加 | C:Wissive\Send\FirstC | lass\ | C:Wissive\Send\FirstC | Iass VAttach 🛛 🚽   | c-VPmgra  | m Files\BgwSrcC | fg\Scan\Raw  |
|         | 全國布告  | 欄                     |       |                       |                    |           |                 |              |
| 第三類     | 對外布告  | 欄                     |       |                       |                    |           |                 |              |
|         | 對內布告  | 欄                     |       |                       |                    |           |                 |              |
| 《有*欄位爲  | 必塡資訊》 |                       | 儲存    | 離開                    |                    |           |                 |              |

(3)儲存完畢,按[確定] 鍵後,系統會跳出註冊完畢視窗。

步驟4:開始使用系統

安裝及註冊完成後,至基層公文整合系統登入後點【繕打新公文】筆碩公文製作 即會開啟,即可開始使用「文書編輯-公文製作」繕打公文了。